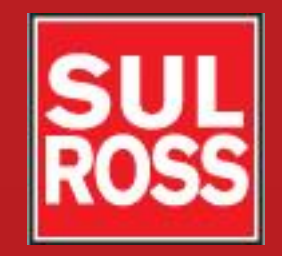

## Student Account Suite (Bill + Payment)

### How to enroll in a payment plan

©2012, Sul Ross State University. All Rights Reserved

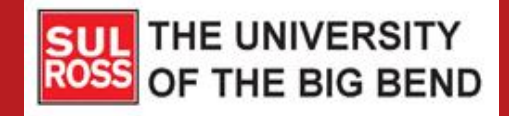

Sul Ross State University offers students the option of enrolling in an installment payment plan during the long semesters (Fall and Spring).

The details of the plan may vary from semester to semester.

Payment amounts are due in 3 installments.

- 1. Installment 1 30% of your balance, due on the first class day.
- Installment 2 35% of your balance, due approximately
   4 weeks after the first installment.
- Installment 3 35% of your balance, due approximately
   4 weeks after your second installment.

You may enroll yourself in a payment plan by following these instructions.

In order to enroll yourself, you must enroll by the first class day of the semester. After this date, you will need to contact the One Stop Shop in Alpine (Lawrence Hall) or your local RGC Business Services Office.

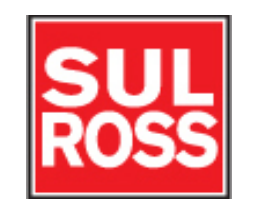

# Access the Bill + Payment Account Suite through LoboOnLine.

| A My Account Make Payment                                                               | Payment Plans Refunds Help                      |                                     |                    |
|-----------------------------------------------------------------------------------------|-------------------------------------------------|-------------------------------------|--------------------|
| Announcement                                                                            | To sign up for direct deposit of your           | refunds, complete your setup in the | My Profile Setup   |
| Welcome to your Student<br>Account Center! Here you can view                            | Refund Account Setup page.                      |                                     | Authorized Users   |
| your College bills and recent<br>account activity as well as make                       | Student Account                                 | ID: xxxxx2620                       |                    |
| payments and store payment<br>profiles. In addition, you can set up                     | Balance                                         | \$800.00                            | My Payment Profile |
| your parents or guardians to access<br>your bills and make payments on<br>your account. | Make Payment View Activity Enrol                | l in Payment Plan                   | Electronic Refunds |
| /isit the Cashiers Office website for<br>nformation regarding:                          | Statements                                      |                                     | Notifications      |
| College costs     Fee descriptions                                                      | You currently do not have any billing statement | nts.                                |                    |
| Refund policies     Payment and Collection     policies                                 | Term Balances                                   |                                     |                    |
|                                                                                         | Fall 2017                                       | \$500.00                            |                    |
|                                                                                         | Summer II 2017                                  | \$100.00                            |                    |
|                                                                                         | Spring 2017                                     | \$200.00                            |                    |
|                                                                                         | Spring 2017                                     | \$200.00                            |                    |

If you do not know how to access Banner Self Service, please see the "Access Your Account" instructions on the Cashiers Bill + Payment website.

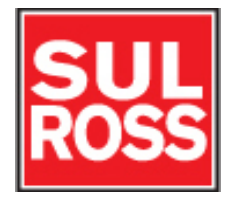

### Click on "Enroll in a Payment Plan"

|                                                                                                    |                                                   |                              | Logged in as: 🚺 Logout 🕩 |
|----------------------------------------------------------------------------------------------------|---------------------------------------------------|------------------------------|--------------------------|
| A My Account Make Payment                                                                                                    | Payment Plans Refunds Help                        |                              |                          |
| Announcement                                                                                                    | To sign up for direct deposit of your refunds,    | , complete your setup in the | My Profile Setup         |
| Welcome to your Student<br>Account Center! Here you can view                                                                             | Refund Account Setup page.                        |                              | Authorized Users         |
| your College bills and recent<br>account activity as well as make<br>payments and store payment<br>profiles. In addition, you can set up | Student Account<br>Balance                        | ID: xxxx2620<br>\$800.00     | My Payment Profile       |
| your parents or guardians to access<br>your bills and make payments on<br>your account.                                                  | Make Payment View Activity Enroll in Payr         | nent Plan                    | Electronic Refunds       |
| Visit the Cashiers Office website for information regarding:                                                                             | Statements                                        |                              | Notifications            |
| <ul> <li>College costs</li> <li>Fee descriptions</li> <li>Refund policies</li> </ul>                                                     | You currently do not have any billing statements. |                              |                          |
| Payment and Collection     policies                                                                                                    | Term Balances                                     |                              |                          |
|                                                                                                    | Fall 2017                                         | \$500.00                     |                          |
|                                                                                                    | Summer II 2017                                    | \$100.00                     |                          |
|                                                                                                    | Spring 2017                                       | \$200.00                     |                          |

### Select the term from the dropdown box.

| SU<br>RO | _☆<br>SS ₪ | LL + PAYMEN  | r)            | ROSS STATE UNIV | ENTY E ADAL | Logged in as | Logout 🕩   |
|----------|------------|--------------|---------------|-----------------|-------------|--------------|------------|
| Å        | My Account | Make Payment | Payment Plans | Refunds         | Help        |              | My Profile |

### Plan Enrollment

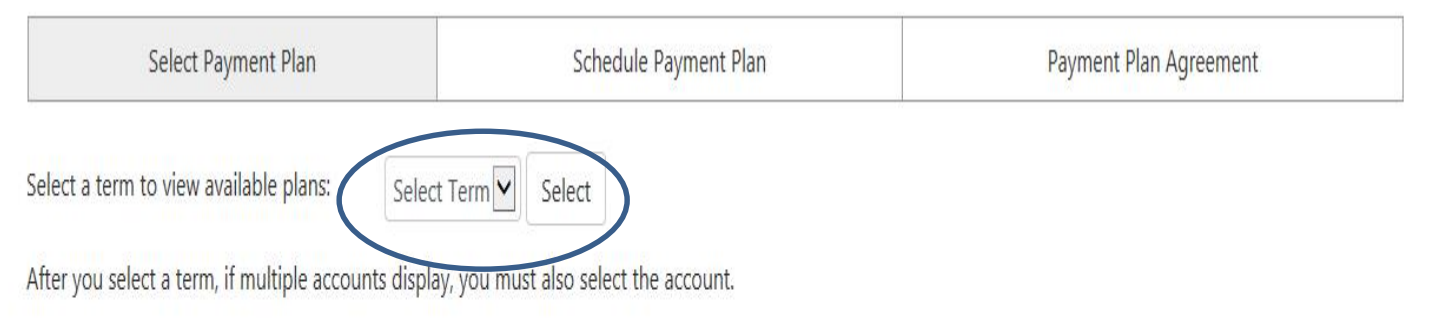

### This screen shows you the payment plan details. Review the details and click "Continue".

|                                                                                             |                       | Logged in as           | Logout 🕩   |
|---------------------------------------------------------------------------------------------|-----------------------|------------------------|------------|
| A My Account Make Payment Payment Plans Refund                                              | s Help                |                        | My Profile |
| Plan Enrollment                                                                             |                       |                        |            |
| Select Payment Plan                                                                         | Schedule Payment Plan | Payment Plan Agreement |            |
| Select a term to view available plans: Fall 2017 💟 Sel                                      | ect                   |                        |            |
| After you select a term, if multiple accounts display, you must also Fall 2017 Payment Plan | o select the account. |                        |            |
| View full plan description                                                                  |                       |                        |            |
| Fall 2017 Payment Plan Details                                                              |                       |                        |            |
| Term(s):                                                                                    | Fall 2017             |                        |            |
| Enrollment deadline:                                                                        | 8/27/17               |                        |            |
| Scheduled payments:                                                                         | Optional              |                        |            |
| Setup fee:                                                                                  | \$25.00               |                        |            |
| Minimum down payment:                                                                       | \$0.00                |                        |            |
| Number of payments:                                                                         | 3                     |                        |            |
| Payment frequency:                                                                          | Fixed Dates           |                        |            |
| Late payment fee:                                                                           | \$15.00               |                        |            |
| Continue                                                                                    |                       |                        |            |

The next screen will provide information regarding eligible charges and credits included on your payment plan. Click on "Display Schedule" to view the installments and their due dates.

| SU<br>RO | L☆<br>SS ₪ | LL + PAYMEN  | <b>r]</b> sur | ROSS STATE UNIV | ERSITY | Logged in as: | Logout 🕩   |
|----------|------------|--------------|---------------|-----------------|--------|---------------|------------|
| Â        | My Account | Make Payment | Payment Plans | Refunds         | Help   | Ν             | ly Profile |

#### Plan Enrollment

| Select Payment Plan | Schedule Payment Plan | Payment Plan Agreement |
|---------------------|-----------------------|------------------------|
|                     |                       |                        |

Please review your payment schedule carefully before completing your enrollment. Also, please note that amounts listed on this page may include account activity that is more recent than any billing statement you might have received. In the Account Activity page, you can review all recent charges and credits to your account.

#### Eligible Charges and Credits

| Description            | Charges(\$) | Credits(\$) |        |
|------------------------|-------------|-------------|--------|
| Tuition                | 500.00      |             |        |
| Payment plan setup fee | 25.00       |             |        |
|                        |             | Balance:    | 525.00 |
|                        |             |             |        |
| Down payment:          |             |             | 0.00   |

On the next screen the schedule of installments and the due dates associated with your payment plan are displayed. Please note:

- If you add or drop classes, these amounts will change.
- These charges do not include estimated financial aid. If you receive financial aid, it will cover some or all of these charges, and your balance will be lowered accordingly.

#### **Payment Schedule**

The payment plan schedule provided below only includes charges and credits that are eligible for the payment plan. You owe an additional 300.00 that will need to be paid separately. You may make a payment toward the amount not included in the plan after enrolling in the payment plan.

| Description   | Due Date | Amount paid:(\$)   | Amount Due:(\$) |
|---------------|----------|--------------------|-----------------|
| Installment 1 | 8/28/17  | 0.00               | 157.50          |
| Installment 2 | 9/29/17  | 0.00               | 183.75          |
| Installment 3 | 10/27/17 | 0.00               | 183.75          |
|               |          | Total Amount F     | Paid: 0.00      |
|               |          | Total of installme | ents: 525.00    |

#### Set up Automatic Payments

Would you like to set up payments to be made automatically on the dates shown above?

O Yes, I want to set up my payments. Let me choose the payment method that will automatically be used to make a payment on each due date.

O No, I don't want to set up payments. I will come back and make each payment on or before the due date.

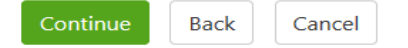

The lower half of this screen is used to set up automatic payments.

- If you click "Yes," you will be prompted for a payment method. The payments will automatically process on the installment due date. Depending on the method you choose, payments will be charged to your credit or debit card, or withdrawn from your bank account.
- If you click "No," you will need to access your account and make each payment on or before the due date.

For more information about payment methods, please see "Making a Payment."

| The payment plan schedule provided below only includes charges<br>to be paid separately. You may make a payment toward the amou                                                                                                    | and credits that are eligible for the pa<br>ant not included in the plan after enroll                    | yment plan. You owe an addition<br>ling in the payment plan. | nal 300.00 that will need |
|----------------------------------------------------------------------------------------------------|----------------------------------------------------------------------------------------------------|--------------------------------------------------------------|---------------------------|
| Description                                                                                                    | Due Date                                                                                                 | Amount paid:(\$)                                             | Amount Due:(\$)           |
| Installment 1                                                                                                    | 8/28/17                                                                                                  | 0.00                                                         | 157.50                    |
| Installment 2                                                                                                    | 9/29/17                                                                                                  | 0.00                                                         | 183.75                    |
| Installment 3                                                                                                    | 10/27/17                                                                                                 | 0.00                                                         | 183.75                    |
|                                                                                                    |                                                                                                    | Total Amount P                                               | Paid: 0.00                |
|                                                                                                    |                                                                                                    | Total of installme                                           | ents: 525.00              |
|                                                                                                    |                                                                                                    |                                                              |                           |
| Set up Automatic Payments<br>Would you like to set up payments to be made automatically on t<br>O Yes, I want to set up my payments. Let me choose the payment<br>O No, I don't want to set up payments. I will come back and make | he dates shown above?<br>method that will automatically be used<br>e each payment on or before the due d | d to make a payment on each du<br>ate.                       | ue date.                  |

### Sample Payment Schedule:

#### **Payment Schedule**

The payment plan schedule provided below only includes charges and credits that are eligible for the payment plan. You owe an additional 300.00 that will need to be paid separately. You may make a payment toward the amount not included in the plan after enrolling in the payment plan.

|               |          | Total of installm | onto: EDE 00    |
|---------------|----------|-------------------|-----------------|
|               |          | Total Amount F    | Paid: 0.00      |
| Installment 3 | 10/27/17 | 0.00              | 183.75          |
| Installment 2 | 9/29/17  | 0.00              | 183.75          |
| Installment 1 | 8/28/17  | 0.00              | 157.50          |
| Description   | Due Date | Amount paid:(\$)  | Amount Due:(\$) |

Make your payment selection

Then click "Continue." Set up Automatic Payments

Back

Cancel

Continue

Would you like to set up payments to be made automatically on the dates shown above?

> 🔿 Yes, I want to set up my payments. Let me choose the payment method that will automatically be used to make a payment on each due date.

 $\odot$  No, I don't want to set up payments. I will come back and make each payment on or before the due date.

### **Payment Plan Agreement:**

#### The next screen displays the payment plan agreement. Please read it carefully.

#### Plan Enrollment

| Select Payment Plan                                                |                                                                  | Schedule Payment Plan                                           | Payment Plan Agreement |          |  |
|--------------------------------------------------------------------|------------------------------------------------------------------|-----------------------------------------------------------------|------------------------|----------|--|
| Please read the following agreement carefully before you continue. |                                                                  |                                                                 |                        |          |  |
| Annual Percentage Rate                                             | The cost of                                                      | The cost of your credit as a yearly rate.                       |                        |          |  |
| Finance Charge                                                     | The dollar a                                                     | The dollar amount the credit will cost you, including all fees. |                        |          |  |
| Amount Financed                                                    | Financed The amount of credit provided to you or on your behalf. |                                                                 |                        | \$500.00 |  |
| Total of Payments                                                  | The amoun                                                        | t you will have paid after you have made all payments a         | s scheduled.           | \$525.00 |  |

You have the right to receive at this time an itemization of the Amount Financed. Select View Worksheet below for a printable version of this itemization.

If you pay your plan off early, you will not have to pay a penalty and you will not be entitled to a refund of part of the finance charge.

I, the payment payment payment part of the state of the state of the s

Installment 1 in the amount of \$157.50 due on 8/28/17.

Installment 2 in the amount of \$183.75 due on 9/29/17.

Installment 3 in the amount of \$183.75 due on 10/27/17.

This agreement is dated Monday, July 3, 2017.

For fraud detection purposes, your internet address has been logged:

199.115.210.2 at 7/3/17 3:10:27 PM CDT

ANY FALSE INFORMATION ENTERED HEREON CONSTITUTES AS FRAUD AND SUBJECTS THE PARTY ENTERING SAME TO FELONY PROSECUTION UNDER BOTH FEDERAL AND STATE LAWS OF THE UNITED STATES. VIOLATORS WILL BE PROSECUTED TO THE FULLEST EXTENT OF THE LAW.

```
To revoke this authorization agreement you must contact cashiers@sulross.edu.
Print and retain a copy of this agreement.
Please check the box below to agree to the terms and continue.
```

Print Agreement

Back

Cancel

```
I Agree
```

Click here to print a copy of the agreement.

Check "I agree" and then click "Continue" to complete enrollment.

# Questions?

- Visit the cashiers website <u>www.sulross.edu/page/902/cashiers-</u> <u>office</u>
- Contact the One Stop Shop in Alpine (Lawrence Hall) or your local RGC Business Services Office.